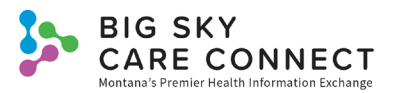

## HIE Clinical Icons Quick Guide

Search results illustrate the type of information available in the medical record using icons. Each data source will list the type of information they contributed to the longitudinal medical record. You can hover over the icons to see what they represent.

You may see one or more of the following icons on patient search results:

| Encounter         | 2         | The patient's record contains encounter history.                                                                      |
|-------------------|-----------|----------------------------------------------------------------------------------------------------|
| Observation       | æ         | The patient's record contains vital sign measurements.                                                                |
| Allergy           |           | The patient's record contains allergy information.                                                                    |
| Documents         |           | The patient's record includes documents. Documents are viewed within the <b>Clinical Summary</b> chart, if available. |
| Diagnoses         | Ro        | The patient's record contains diagnoses.                                                                              |
| Lab Results       |           | The patient's record contains lab results.                                                                            |
| Medications       | <b>\$</b> | The patient's record incldues current and/or historical medications.                                                  |
| Radiology Results | 70        | The patient's record contains radiology reports.                                                                      |
| Vaccinations      | 1         | The patient's record contains vaccination history.                                                                    |
| History Data      | *         | The patient's record contains medical, social, and/or family history as well as social determinants.                  |
| Conditions        |           | The patient's record contains current and/or historical problems.                                                     |

Icons also display in the banner on the Clinical Summary. Scroll over the icon for a description. You can select the icon to be taken to that part of the patient's record. Icons that may display in the Clinical Summary banner include:

| Ongoing Patient Alerts | 2  | Select to view alert information for the patient.                                                                                                    |
|------------------------|----|----------------------------------------------------------------------------------------------------|
| Patient has Allergies  | 2  | Select to view the patient's allergy information.                                                                                                    |
| Deceased               | 3  | Patient is deceased.                                                                                                    |
| Alias Names Exist      | Č. | Select to view alias names associated with the patient.                                                                                                    |
| Patient Demographics   |    | Select to display the patient's demographics. The <b>Patient</b><br><b>Demographics</b> screen displays. For more information about<br>this screen, see the <u>Demographics</u> tab. |
| Other Addresses Exist  |    | Select to view other addresses associated with the patient.                                                                                                    |

This project is funded in whole or in part under a Contract with the Montana Department of Public Health and Human Services. The statements herein do not necessarily reflect the opinion of the Department.